## **Receitas Opcionais**

- Como habilitar uma receita opcional no Degust?
- Como escolher as receitas que vou utilizar no Degust PDV?

## Habilitar ou Desabilitar Receitas Opcionais

Ao cadastrar uma nova receita (Forma de Pagamento), a franquia pode optar por ser uma forma de pagamento obrigatória para todas as lojas ou escolher a opção da forma de pagamento opcional, que neste caso permite que cada loja selecione se irá utilizar a receita opcional.

Para identificar se uma receita é opcional podemos acessar (Cadastro Financeiro Configuração de receita opcional).

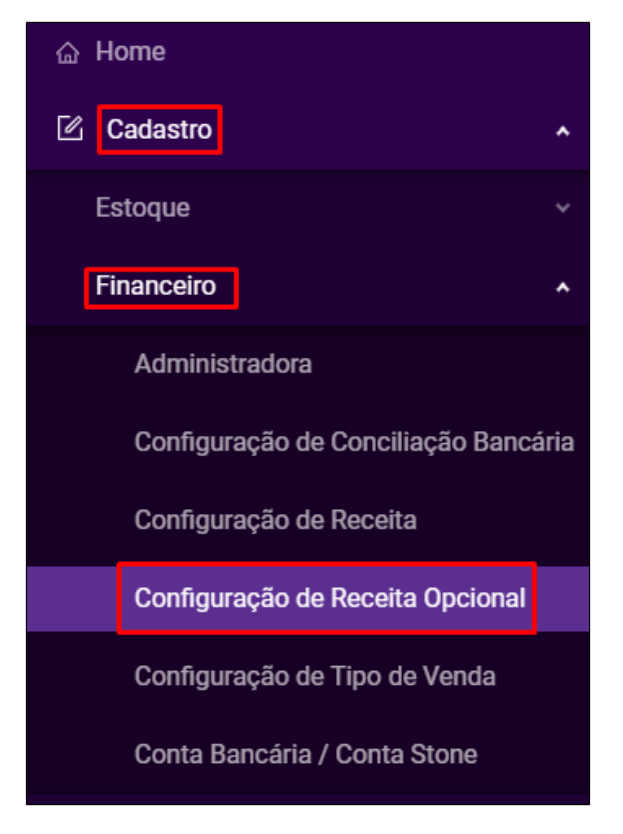

Nesta tela podemos visualizar quais receitas são opcionais para a loja:

|       |                      | ل ا                     |
|-------|----------------------|-------------------------|
|       | Código               | Receita                 |
|       | Ŷ                    | Ϋ                       |
|       | 101                  | ELO - POS CRÉDITO       |
|       | 72                   | ELO - POS DÉBITO        |
|       | 88                   | ELO - POS VOUCHER       |
|       | 30                   | ELO CRÉDITO             |
|       | 31                   | ELO DÉBITO              |
|       | 59                   | GOOD CARD - PÓS CRÉDITO |
|       | 73                   | GOOD CARD - POS DÉBITO  |
|       | 74                   | GREENCARD - POS DÉBITO  |
|       | 60                   | GREENCARD - POS CRÉDITO |
|       | 61                   | HIPERCARD - POS CRÉDITO |
| Linha | s: 59 Total de Linha | ss: 59 Selecionada: 56  |

Podemos portanto Selecionar as receitas que vamos habilitar para utilizar no PDV ou desmarcar para inativar:

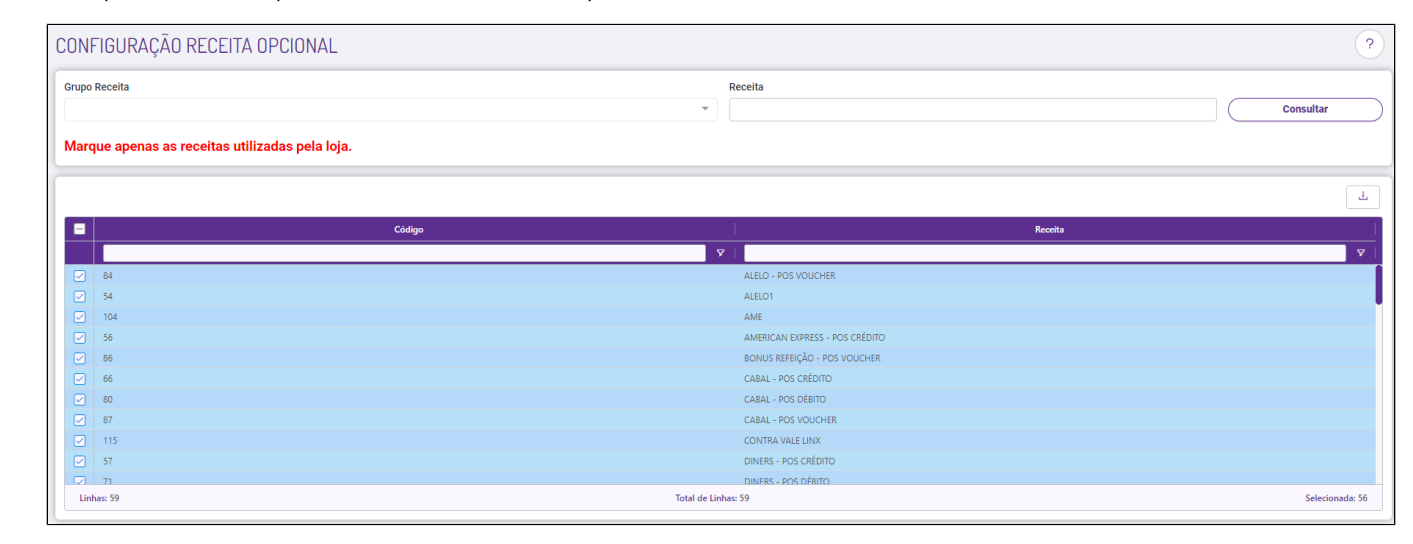

() Se a Receita não estiver disponível como Opcional, entende-se que o Franqueador a definiu como Obrigatória, portanto não há como Ativar/Inativar, a não ser que o franqueador a habilite como Opcional.

Após configurar as receitas, podemos fechar (não é necessário salvar).

## Recebendo as receitas opcionais configuradas para o PDV.

Após a realização da configuração, devemos solicitar ao Franqueador que encaminhe uma atualização dedados para a PDV, e depois realizar atualização de tabelas no PDV. Veja aqui como atualizar tabelas no PDV Clique Aqui.

Consulte todos nossos guias na busca de nossa página principal clicando aqui.